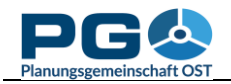

## Manuelle Klassendefinition

Eine der verfügbaren Optionen bei "Select method" ist "Manual choice". Damit können Sie die Obergrenzen der von Ihnen gewählten Anzahl der Klassen selbst festlegen. Wenn Sie diese Option gewählt und auf "OK" geklickt haben, erscheint unterhalb der Legende eine zusätzliche Schaltfläche "Edit Classes" (siehe Abbildung unten).

| CM CentropeSTATISTICS - Google Chrome                                                                                                    |                                                                                                    |  |  |  |  |
|----------------------------------------------------------------------------------------------------|----------------------------------------------------------------------------------------------------|--|--|--|--|
| map.centropemap.org/wmscs/centropestatistics.php?sid=iaf891tc8kplmflicuuagjleuf                                                                                                    |                                                                                                    |  |  |  |  |
|                                                                                                    |                                                                                                    |  |  |  |  |
| Population: Births and Deaths by year                                                                                                    | Preview 🥐                                                                                                    |  |  |  |  |
| Statistics for Live births per 1,000 inhabitants 2018: ?                                                                                                    |                                                                                                    |  |  |  |  |
| Count:         3507           Minimum:         0           Mean:         11.042           Median:         9.52           Maximum:         333.33           Variance:         145.541           Std. Dev:         12.064 |                                                                                                    |  |  |  |  |
| Classes ? 6 V<br>Outline width ? Off Thin Med Bold<br>Outline colour ? Dark grav<br>Colour ramp ? Red to Purple to Blue V<br>Invert colour ramp ?                                                                       | Create WMS Interface                                                                                                 |  |  |  |  |
| Labels ? Off Normal Halo Label content ? Name Value Both Label colour ? Distrigrey  Additional legend text ?  OK ?                                                                                                    | Legend<br>Lve births per 1,000 inhabitants 2018<br>0 - 55.56<br>55.56 - 111.11<br>111.11 - 166.67<br>166.67 - 222.22 |  |  |  |  |
| Back to table ⑦                                                                                                    | 222.22 - 277.78<br>277.78 - 333.33<br>Edit classes                                                                   |  |  |  |  |

Bei Betätigung der Schaltfläche öffnet sich ein neues Fenster (Abb. rechts). Hier können Sie die Obergrenzen aller Klassen mit Ausnahme der obersten Klasse selbst definieren. Die Untergrenzen werden automatisch aus den eingegebenen Obergrenzen berechnet, Minimum- und Maximum-Werte stammen von den Originaldaten.

Wenn Sie Ihre Eingabe mit "Apply" bestätigen, werden die Eingabefelder auf Fehler überprüft. So kann beispielsweise eine Klassenobergrenze nicht größer als der Maximumwert sein oder Sie haben in ein Feld keine Zahl eingegeben. Die Fehler werden rot hinterlegt und eine Fehlermeldung wird ausgegeben (Abb. umseitig):

| CM Ec        | lit classes           | ;    |     |  | 23 |  |
|--------------|-----------------------|------|-----|--|----|--|
|              | a map.centropemap.org |      |     |  |    |  |
| Edit classes |                       |      |     |  |    |  |
|              | 0                     | 55.5 | 6   |  |    |  |
|              | 55.56                 | 111  | .11 |  |    |  |
|              | 111.11                | 166  | .67 |  |    |  |
|              | 166.67                | 222  | .22 |  |    |  |
|              | 222.22                | 277  | .78 |  |    |  |
|              | 277.78                | 333  | .33 |  |    |  |
|              |                       |      |     |  |    |  |
| Apply        |                       |      |     |  |    |  |
|              | Cano                  | el   |     |  |    |  |
|              |                       |      |     |  |    |  |

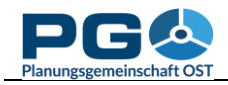

## Benutzerhandbuch CentropeSTATISTICS Abschnitt 6: Manuelle Klasseneinteilung

| Please check the fields marked red for mistakes. |    |  |  |
|--------------------------------------------------|----|--|--|
|                                                  | ОК |  |  |

Bestätigen Sie die Fehlermeldung und korrigieren Sie sodann die Werte in den rot hinterlegten Feldern. Klicken Sie erneut auf "Apply". Wenn nun alles korrekt ist, schließt sich das

Eingabefenster und die Kartenvorschau wird aufgrund der eingegebenen Klassengrenzen neu berechnet.

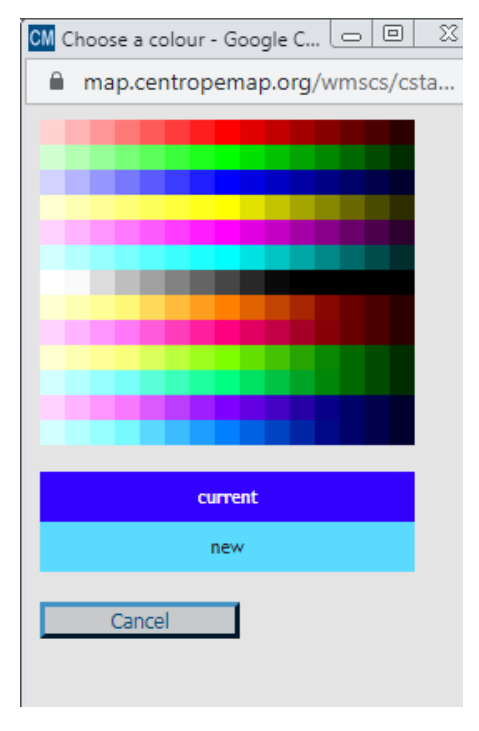

In diesem Eingabefenster haben Sie auch die Möglichkeit, die Legendenfarben zu bearbeiten. Um dies zu tun, klicken Sie einfach auf das jeweilige Farbquadrat

| CM Ed  | 🕅 Edit classes - Goo 😑 💷 |        |  |  |  |  |
|--------|--------------------------|--------|--|--|--|--|
|        | map.centropemap.org/w    |        |  |  |  |  |
| Edit   | Edit classes             |        |  |  |  |  |
|        | 0                        | 55.56  |  |  |  |  |
|        | 55.56                    | 111.11 |  |  |  |  |
|        | 111.11                   | 100    |  |  |  |  |
|        | 100.01                   | 222.22 |  |  |  |  |
|        | 222.22                   | 277.78 |  |  |  |  |
|        | 277.78                   | 333.33 |  |  |  |  |
| Apply  |                          |        |  |  |  |  |
| Арріу  |                          |        |  |  |  |  |
| Cancel |                          |        |  |  |  |  |
|        |                          |        |  |  |  |  |
|        |                          |        |  |  |  |  |

links von den Werten. Ein weiteres Fenster wird geöffnet, aus dem Sie eine Farbe wählen können. Um eine Farbe zu wählen, bewegen den Mauszeiger über Sie die Farbmatrix. Unterhalb der Matrix sehen Sie zu Vergleichszwecken die alte und die neue Farbe übereinander abgebildet. Klicken Sie einfach auf die gewünschte Farbe. Das Farbauswahlfenster schließt sich und Sie sehen die neue Farbe im Klassenbearbeitungsfenster. Um Farben und Werte zu übernehmen, klicken Sie auf "Apply" im Klassenbearbeitungsfenster. Die Kartenvorschau wird anschließend automatisch neu geladen. Wenn Sie stattdessen jedoch die "Apply"-

Schaltfläche im Kartenfenster anklicken, werden nur die Werte, nicht aber die Farben übernommen. Die Änderung der Farben sollte daher stets Ihr letzter Schritt vor der Betätigung von "Create map" sein.